# Handbuch: Cleanflight Configurator (Naze32)

#### By Phil

In diesem Handbuch möchte ich euch so gut es geht die alternative Firmware Cleanflight vorstellen. In dieser Anleitung beziehe ich mich nur auf die Naze32 Flugsteuerung.

Alles was ihr hier lest und daheim ausprobiert geschieht auf eigene Gefahr. Sichert immer eure Einstellungen, macht Backups und seid vorsichtig beim flashen. Ich übernehme keine Haftung für eventuelle Schäden die durch

diese Anleitung entstehen.

Wichtig: Sobald ihr Einstellungen an Cleanflight ändert, flasht oder konfiguriert, schraubt bitte IMMER ALLE Propeller ab.

Inhaltsverzeichnis [Ausblenden]

- 1 Was ist Cleanflight?
- 2 Installation
- 3 Treiber installieren
- 4 Firmware flashen
- 5 Menüs und Aufbau
  - 5.1 Tab: Setup
    - 5.1.1 Beschleunigungssensor kalibrieren
    - 5.1.2 Magnetometer kalibrieren
    - 5.1.3 Werkszustand Reset Settings
    - 5.1.4 Backup der Einstellungen
    - 5.1.5 Backup wiederherstellen Restore
    - 5.1.6 Z-Achse zurücksetzten Reset Z axix
  - 5.2 Tab: Configuration
    - 5.2.1 Mixer
    - 5.2.2 Board Alignment
    - 5.2.3 Receiver Mode
    - 5.2.4 Serial Receiver Provider
    - 5.2.5 RSSI (Signal Strenght)
    - 5.2.6 Receiver failsafe
    - 5.2.7 GPS
    - 5.2.8 ESC/Motor Features
    - 5.2.9 Accelerometer Trim
    - 5.2.10 Battery Voltage
    - 5.2.11 Current Sensor
    - 5.2.12 Other Features

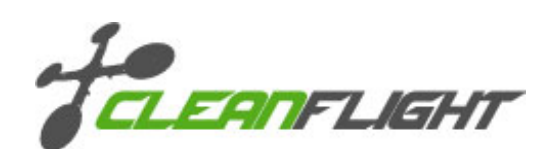

- 5.3 Tab: Ports
- 5.4 Tab: PID Tuning
  - 5.4.1 Was sind PID-Werte?
  - 5.4.2 Erklärung: P-Wert
  - 5.4.3 Erklärung: I-Wert
  - 5.4.4 Erklärung: D-Wert
- 5.5 Tab: Receiver
  - 5.5.1 Kanalübersicht
  - 5.5.2 Throttle MID
  - 5.5.3 Throttle EXPO
  - 5.5.4 RC Rate / RC Expo
- 5.6 Tab: Modes
  - 5.6.1 Mode/Funktion auf einen Kanal konfigurieren
  - 5.6.2 Übersicht: Mode-Funktionen
- 5.7 Tab: Adjustments
- 5.8 Tab: Servos
- 5.9 Tab: GPS
- 5.10 Tab: Motors
- 5.11 Tab: LED Strip
- 5.12 Tab: Sensors
- 5.13 Tab: Logging
- 5.14 Tab: CLI
- 5.15 Teilen mit:

# Was ist Cleanflight?

Cleanflight ist eine alternative Firmware für diverse Flugsteuerungen (Flightcontrole – FC) wie die Naze32. Die Firmware unterstützt Quadcopter, Hexacopter, Octocopter, Tricopter und Flächenmodelle. Cleanflight stammt von der 8Bit MultiWii bzw Baseflight Software ab ist Open Source, das heißt der Quellcode ist offen. Cleanflight bietet alle Funktionen wie Baseflight, darüber hinaus aber noch viele weitere nützliche Funktionen wie OneShot ESC Unterstützung, steuerbare LEDs oder das fliegen mit einem Sonar zur Höhenkontrolle.

# Installation

Der Cleanflight Configurator kann nur als App mit dem Chrome Browser genutzt werden. Nach der Installation verhält sich die App wie jedes andere Programm und erstellt eine Verknüpfung auf dem Desktop.

#### Schon gewusst?

Cleanflight läuft in jedem Chrome Browser als App und zwar unabhängig vom verwendeter Betriebssystem. Ob Linux oder Windows spiel keine Rolle.

#### Schritt 1: Chrome herunterladen und installieren

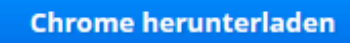

#### Schritt 2: Cleanflight Configuratpor installieren

Starte den Chrome Browser und ruf diese Seite auf: https://chrome.google.com/webstore/detail/cleanflight-configurator/enacoimjcgeinfnnnpajinjgmkahmfgb

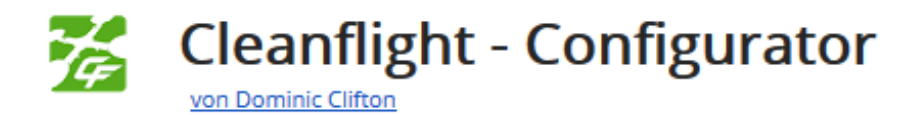

Klicke nun auf "APP STARTEN".

Nun ist der Configurator installiert. Wenn keine Verknüpfung installiert wurde könnt ihr diese in Chrome unter "APPS" mit einem Rechtsklick auf den Cleanflight Symbol auswählen.

# **Treiber installieren**

Installiert folgenden Treiber: Silicon Labs CP210x USB to UART

Nachdem der Treiber installiert und das Naze32 mit einem USB-Kabel mit dem PC verbunden ist müssen wir noch herausfinden unter welchem COM-Port der naze32 verwendet werden kann.

Ruft den Gerätemanager auf:

Win 7: "Start" -> "Systemsteuerung" -> "Hardware & Sound" -> "Gerätemanager" -> "Anschlüsse (COM & LPT)" alternativ per "Ausführen": "Windows-Symbol Taste + R" -> "devmgmt.msc" eingeben und "OK" drücken

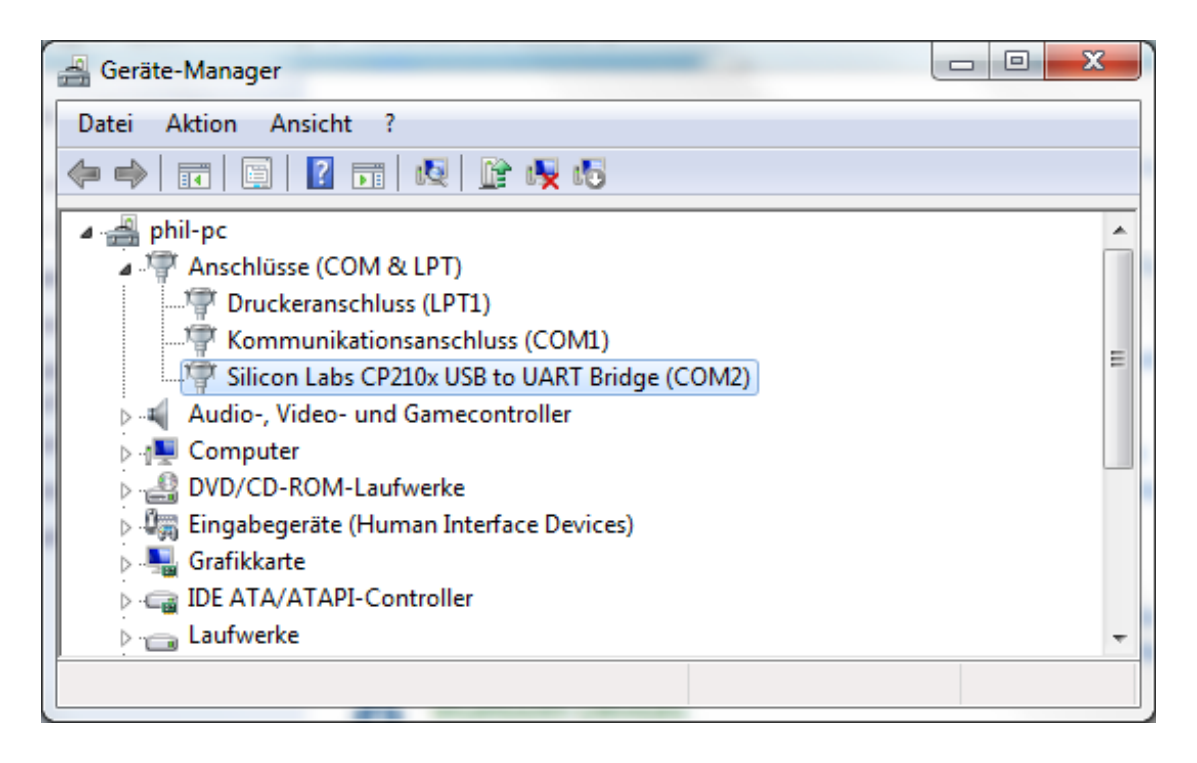

Hier sehen wir nun dass unser Naze32 auf COM-Port 2 ansprechbar ist.

### **Firmware flashen**

Um Cleanflight nutzten zu können muss eine andere Firmware auf die Flugsteuerung geflasht werden. Viele trauen sich nicht an das flashen heran. Besonders bei der Naze32 ist das flashen sehr einfach und man kann fasst nichts falsch machen. Die Naze32 benötigt lediglich ein USB Kabel.

Startet Cleanflight Configurator und verbindet eure Naze32

|   |                                      |                           |                           |                     |                          |              |            |             |          |            |            |      |     | _ □   | x      |
|---|--------------------------------------|---------------------------|---------------------------|---------------------|--------------------------|--------------|------------|-------------|----------|------------|------------|------|-----|-------|--------|
| C | ом2 🗸 11520                          | )0 🔻 Conn                 | ect 🗌 Aut                 | o-Connect           |                          |              |            |             | Gyro     | Accel      | Mag        | Baro | GPS | Sonar | *      |
| 2 | 1:57:06 Running - OS: Wir            | ndows, Chrome: 4          | 0.0.2214.115, (           | Configurator: 0.6   | 51.0                     |              |            |             |          |            |            |      |     |       | *      |
|   | CLEANFLIGHT                          |                           |                           |                     |                          |              |            |             |          |            |            |      |     |       |        |
|   |                                      |                           |                           |                     |                          |              |            |             |          |            |            |      |     |       |        |
|   | Velcome Firmware Flash               | er                        |                           |                     |                          |              |            |             |          |            |            |      |     |       |        |
|   |                                      |                           |                           | Ple                 | ase load firr            | nware fi     | le         |             |          |            |            |      |     |       |        |
|   | Choose a Firmware / Bo               | ard 🦱                     | <ul> <li>Avail</li> </ul> | able online firm    | ware releases            | - Select t   | the corre  | ct firmwai  | re appr  | opriate fo | r your boo | ard. |     |       |        |
|   | No reboot sequence                   | (3)                       | Enab                      | le if vou are flas  | hina board w             | ith bootlo   | ader pin   | s shorted   |          |            |            |      |     |       |        |
|   | Flash on connect                     | -                         | Atten                     | npt to flash the l  | board automo             | atically (tr | riggered   | by newly    | detecte  | d serial p | ort)       |      |     |       |        |
|   | Full Chip Erase                      |                           | Wipe                      | s all configuration | on data curre            | ntly store   | d on the   | board       |          |            |            |      |     |       |        |
|   | Flash slowly                         |                           | Use 1                     | 15200 baudrate      | for flashing             | (useful for  | r flashing | y via bluet | tooth)   |            |            |      |     |       |        |
|   | Please do not try to flash <b>no</b> | on-cleanflight ha         | rdware with this          | firmware flashe     | Warnir<br>er (it wont wo | ng<br>rk).   |            |             |          |            |            |      |     |       |        |
| 1 | Do not disconnect the boar           | rd or <b>turn off</b> you | ır computer whi           | le flashing.        |                          |              |            |             |          |            |            |      |     |       |        |
|   | Note: STM32 bootloader is            | stored in ROM, it         | cannot be brick           | ked.                |                          |              |            |             |          |            |            |      |     |       |        |
|   | Note: Auto-Connect is alway          | ays disabled while        | you are inside t          | firmware flasher    | iliany and EE            | ATLIDEC      | Maka su    | ra yay ha   | we a ba  | eluin      |            |      |     |       |        |
|   | Note: This can wipe your co          | ninguration includ        | ing but not limi          | ted to PIDS, Au     | dilary, and FE           | ATORES.      | Wake Su    | re you na   | ive a ba | ickup.     |            |      |     |       |        |
|   | IMPORTANT: Ensure you fla            | sh a file appropria       | ate for your targ         | et. Flashing a bi   | nary for the v           | wrong tar    | get can    | cause bac   | things   | s to happ  | en.        |      |     |       |        |
|   | Load Firmware [Local]                | Load Firmw                | vare [Online]             | Flash Firm          | nware 5                  |              |            |             |          |            |            |      |     |       |        |
|   |                                      |                           |                           |                     |                          |              |            |             |          |            |            |      |     |       |        |
|   |                                      |                           |                           |                     |                          |              |            |             |          |            |            |      |     |       |        |
|   |                                      |                           |                           |                     |                          |              |            |             |          |            |            |      |     |       |        |
|   |                                      |                           |                           |                     |                          |              |            |             |          |            |            |      |     |       |        |
|   |                                      |                           |                           |                     |                          |              |            |             |          |            |            |      |     |       |        |
|   |                                      | De el este en en o        | 100 0                     | Cult Time 0         |                          |              |            |             |          |            |            |      | _   |       | 0.61.0 |
| P | ort utilization: D: 0% 0: 0%         | Packet error: 0           | 12C error: 0              | Cycle Time: 0       |                          |              |            |             |          |            |            |      |     | (     | 0.01.0 |

Schritt 1: Wählt den korrekten Port sowie Baudrate (11500) aus.

Schritt2: Klickt auf "Firmware Flasher" und ihr gelangt in das Menü zum Firmware flashen

Schritt3: Wählt hier die gewünschte Cleanflight Version sowie Flugsteuerung aus.

Wichtig: Wenn du hier einen falschen Flugcontroller auswählt kann es zu irreparablen Schäden kommen. In der Regel lässt sich aber auch eine falsche Firmware erneut überschrieben.

In unserem Fall (Naze32) wählen wir "v1.7.2 NAZE 2015-2-18 0:27 (release-candidate)" aus.

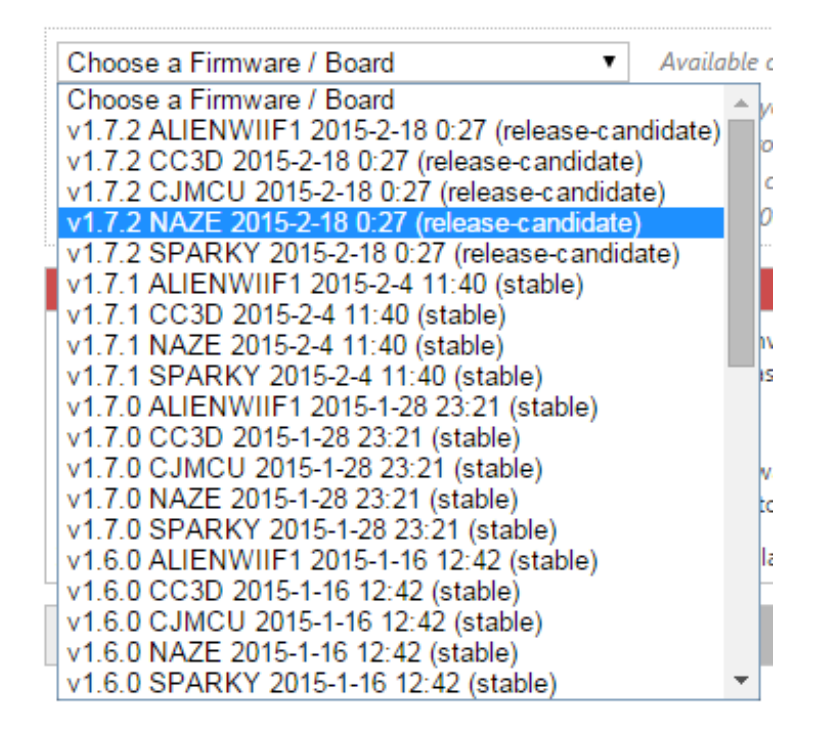

Unter dem Auswahlmenü sollten "No reboot squence" sowie "Full Chip Erase" ausgewählt sein

Schritt 4: Klickt nun auf "Load Firmware" und es wird die ausgewählte Firmware heruntergeladen.

Schritt 5: Als letztes klickt ihr auf "Flash Firmware". Achte darauf, dass du während des Vorgangs nicht das USB Kabel aus dem Naze32 zieht.

Wenn alles erfolgreich war, könnt ihr euch nun mit dem Cleanflight Configurator verbinden.

Wenn es mit den flashen nicht funktioniert hat und ihr eventuell keine Verbindung mehr herstellen könnt, ist hier eine Anleitung wie ihr das Problem beheben könnt:

http://blog.seidel-philipp.de/naze32-unbrick-hard-reset-anleitung/

# Menüs und Aufbau

| in the second                            | -                                        | A. PARTY AND                                                                                                | -                                                                    |                                            |               |                  | tel aller   |           | 2            |              |            |                      |                                                            |                                        | X      |
|------------------------------------------|------------------------------------------|----------------------------------------------------------------------------------------------------|----------------------------------------------------------------------|--------------------------------------------|---------------|------------------|-------------|-----------|--------------|--------------|------------|----------------------|------------------------------------------------------------|----------------------------------------|--------|
| COM2                                     |                                          | ▼ 115200 ▼                                                                                                  | Disconnec                                                            | t 🗌 Auto                                   | -Connect      |                  |             |           | Docu         | nentation f  | or 1.7.0   | Gyro Accel N         | Mag Baro G                                                 | PS Sonar                               | *      |
| 20:08:5<br>20:08:5<br>20:08:5<br>20:08:5 | 1 Flight<br>1 Runn<br>1 Board<br>1 Uniqu | controller info, ide<br>ing firmware release<br><b>I: AFNA</b> , version: <b>51</b><br>Je device ID receive | ntifier: CLFL, ve<br>ed on: Jan 30 2<br>L2<br>ed - <b>0x66fff505</b> | rsion: 1.7.0<br>015 23:08:33<br>2566567671 | 33846         | A                | 3           | F         | LI           | G            | Н          | т                    |                                                            |                                        | *      |
| Setup                                    | Ports                                    | Configuration                                                                                               | PID Tuning                                                           | Receiver                                   | Modes         | Adjustments      | Servos      | GPS       | Motors       | LED Strip    | Senso      | rs Logging CLI       |                                                            |                                        |        |
|                                          | allbrate                                 | Accelerometer                                                                                               | Paceboard                                                            | or frame on                                | leveled surf  | lace, proceed o  | ith calibra | ation, an | sure platfor | n is not man | ing during | g calibration period |                                                            |                                        |        |
|                                          | albrate                                  | Magnetometer                                                                                                | Move multi                                                           | rotor atleast                              | 160 degrees   | on all axis of   | station, y  | ou have   | 30 seconds   | to perform t | his task   |                      |                                                            |                                        |        |
|                                          | Read                                     | t Settings                                                                                                  | Restore set                                                          | ings to defa                               | a             |                  |             |           |              |              |            |                      |                                                            |                                        |        |
|                                          | achup                                    | Restore                                                                                                    | Bachup you                                                           | r configurati                              | on in case of | f an accident, 6 | CLI setting | p. are 10 | e included - | See 'dump' i | di comma   | nd                   |                                                            |                                        |        |
|                                          |                                          |                                                                                                    |                                                                      |                                            |               |                  |             |           |              |              |            | Heading 26 deg       |                                                            | ido                                    |        |
|                                          |                                          |                                                                                                    |                                                                      |                                            |               |                  |             |           |              |              |            |                      | Battery voltage<br>Capacity drawn<br>Current drawn<br>RSSB | 0 V<br>0 milh<br>0.00 A<br>0 %         |        |
|                                          |                                          |                                                                                                    |                                                                      |                                            |               | 4                |             |           |              |              |            |                      |                                                            | 175                                    |        |
| 5)                                       |                                          |                                                                                                    |                                                                      |                                            |               |                  |             |           |              |              |            |                      | 3D Fix:<br>Sets:<br>Latitude:<br>Longitude:                | False<br>0<br>0.0000 deg<br>0.0000 deg |        |
| Port ut                                  | lization: D                              | 9: 4% U: 2% Pack                                                                                            | et error: 1 🛛 🛙                                                      | C error: 0                                 | Cycle Time:   | 3447             |             |           |              |              |            |                      |                                                            |                                        | 0.61.0 |

**1.** Hier muss der verwendetet COM-Port eingetragen werden sowie die korrekte Baudrate (Naze32: 115200) Mit dem Button "Connect/Discconnect" verbindet ihr euch mit dem Naze32. Wenn ihr einen Haken bei "Auto-Connect" gesetzt habt, verbindet sich die Software automatisch sobald ihr die Naze32 mit dem USB Kabel anschließt.

2. In diesem Bereich gelangt ihr mit einem Klick auf "Documentation fpr 1.7.0" zur englischen Dokumentation. Die farbigeb Kästechen geben wieder, welche Module eure Flugsteuerung unterstützt. Das Naze32 Acro Board hat nur Gyroskop/Kreisel (gyroscope) und einen Beschleunigungsmesser (accelerometer). Die Naze32 Full hat zusätzlich noch einen Magnetometer sowie ein Barometer verbaut. Der Magnetometer dient dazu, dass das Fluggerät nicht über die YAW-Achse driften kann und das Fluggerät zum Beispiel immer Richtung Norden fliegt. Der Luftdruckmesser (Barometer) dient zum halten der Höhe des Fluggerätes. Dazu misst er ständig den auf sich wirkenden Druck und steuert ggf.. dagegen. GPS wird zur Stabilisieren anhand von Satelliten genutzt. Durch ein Sonar (Ultraschallsensor) kann bis zu einer Flughöhe von 3m ziemlich genau die Höhe gehalten werden.

3. Dieses Fenster zeigt Rückmeldungen und allgemeine Informationen der Naze32 an.

**4.** Im größten Bereich werden wir uns die meiste Zeit aufhalten. Hier findest du die einzelnen Tabs und darunter deren Inhalt.

**5.** In der untersten Leiste findest du Informationen zur Verbindungsqualität sowie die Versionsnummer von Cleanflight. Dieser Bereich ist nur wichtig für dich, wenn du die Verbindung via Bluetooth herstellst.

# Tab: Setup

| Implements Internated                                                                                                    | MRS. andport 111 do. and an interpretation of the linear                                             | ton and                                        |                                                                                                    |                                                                                            |
|----------------------------------------------------------------------------------------------------|----------------------------------------------------------------------------------------------------|------------------------------------------------|----------------------------------------------------------------------------------------------------|--------------------------------------------------------------------------------------------|
| COM2 115200                                                                                                    | Disconnect 🗌 Auto-Connect                                                                            | Documentation for 1.7.0 Gyro                   | Accel Mag Baro                                                                                                    | GPS Sonar 🚀                                                                                |
| 20:08:51 Flight controller info, ide<br>20:08:51 Running firmware releas<br>20:08:51 Board: <b>AFNA</b> , version: 5<br>20:08:51 Unique device ID receive | ntifier: CLFL, version: 1.7.0<br>ed on: Jan 30 2015 23:08:33<br>L2<br>ed - 0x66fff505256656767133846 | LIGHT                                          |                                                                                                    | *<br>*                                                                                     |
| Setup Ports Configuration                                                                                                    | PID Tuning Receiver Modes Adjustments Servos GPS                                                     | Motors LED Strip Sensors Logo                  | ging CLI                                                                                                    |                                                                                            |
| Calibrate Accelerometer                                                                                                    | Place board or frame on leveled surface, proceed with calibration, en                                | sure platform is not moving during calibration | on period                                                                                                    |                                                                                            |
| Calibrate Magnetometer                                                                                                    | Move multirotor atleast 360 degrees on all axis of rotation, you have                                | 30 seconds to perform this task                |                                                                                                    |                                                                                            |
| Reset Settings                                                                                                    | Restore settings to <b>default</b>                                                                   |                                                |                                                                                                    |                                                                                            |
| Backup Restore                                                                                                    | Backup your configuration in case of an accident, CLI settings are no                                | t included - See 'dump' cli command            |                                                                                                    |                                                                                            |
|                                                                                                    |                                                                                                    | Hei                                            | ading: 26 deg<br>Battery volt.<br>Capacity dra<br>Current dra<br>RSSI:<br>3D Fix:<br>Sats:<br>Latitude:<br>Longitude:<br>et: -25 deg | age: 0 V<br>wn: 0 mAh<br>w: 0.00 A<br>0 %<br>GPS<br>False<br>0<br>0.0000 deg<br>0.0000 deg |
| Port utilization: D: 4% U: 2% Pack                                                                                                    | tet error: 1 I2C error: 0 Cycle Time: 3447                                                           |                                                |                                                                                                    | 0.61.0                                                                                     |

In diesem Tab können grundlegende Dinge wie Kalibrierung gemacht werden.

#### Beschleunigungssensor kalibrieren

Mit dem Button "Calibrate Accelerometer" könnt ihr euren Beschleunigungssensor kalibrieren.

Schritt 1: platziert den Kopter auf eine ebene Fläche und passt auf, dass er sich wegen der Kalibrierung nicht bewegt

**Schritt 2:** Drückt auf "Calibrate Accelerometer" und wartet bis der Vorgang abgeschlossen ist. Ihr erhaltet dann folgende Meldung:

1 12:49:27 -- Accelerometer calibration started

2 12:49:29 -- Accelerometer calibration finished

#### Magnetometer kalibrieren

Mit dem Button "Calibrate Magnetometer" wird euer Magnetometer kalibriert. Bei dieser Kalibrierung müsst ihr den Copter um alle 3 Achsen (Roll, Pitch, Yaw) um 360° drehen.

Schritt 1: Drückt auf "Calibrate Magnetometer" und ihr habt 30 Sekunden zeit für die nächsten Schritte. Schritt 2: Drehe den Kopter um alle 3 Achsen um mindestens 360°

Roll Pitch Yaw

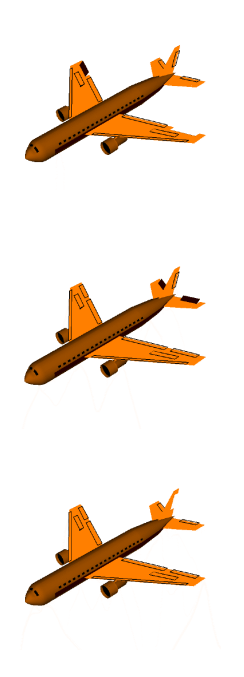

Schritt 3: Nun platziere den Kopter wieder und warte bis der Vorgang abgeschlossen ist.

- 1 13:07:17 -- Magnetometer calibration started
- 2 13:07:47 -- Magnetometer calibration finished

#### Werkszustand – Reset Settings

Möchte man alle Einstellungen auf Werkseinstellungen zurücksetzten drückt man diesen Button. Achtung: Alle Daten gehen verloren.

#### Backup der Einstellungen

Mit einem Klick auf "Backup" können die Einstellungen in einer Textdatei (.txt) gespeichert werden. Die CLI Einstellungen werden nicht gespeichert. Deswegen ist es wichtig auch diese zu sichern. CLI Einstellungen sichern Klickt auf den Tab "CLI" und gebt folgenden Befehl ein:

1 dump

Nun werden alle CLI Variablen untereinander geschrieben. Diese solltest du in einem weiteren Textdokument abspeichern.

### Backup wiederherstellen – Restore

Wenn du die Einstellungen aus einem Backup wiederherstellen möchtest, geht das über diesem Knopf. Wird er gedrückt musst du nur die Textdatei mit dem Backup auswählen.

Um das CLI Backup wiederherzustellen reicht es völlig aus den Inhalt der CLI Backup Textdatei in dem Tab "CLI" einzugeben und mit Enter zu bestätigen.

### Z-Achse zurücksetzten – Reset Z axix

Wenn du deinen Kopter in Flugrichtung vor dir auf dem Schreibtisch stehen hast und der Copter in der GUI aber zum Beispiel nach links zeigt, kannst du mit drücken auf den "Reset Z axis" Button den Copter wieder gerade ausrichten.

#### **Tab: Configuration**

| implements international, and an other paper to do. an anter paper blocker                                                                                                    |                                                                                                    |
|----------------------------------------------------------------------------------------------------|----------------------------------------------------------------------------------------------------|
| COM2 • 115200 • Disconnect  Auto-Connect                                                                                                    | Documentation for 1.7.0 Gyro Accel Mag Baro GPS Sonar                                                     |
| 20:08:51 Flight controller info, identifier: CLFL, version: 1.7.0                                                                                                    |                                                                                                    |
| 20:08:51 Running firmware released on: Jan 30 2015 23:08:33<br>20:08:51 Board: AFNA, version: 512                                                                                           | LIGHT                                                                                                    |
| 20:08:51 Unique device ID received - 0x66fff505256656767133846                                                                                                    | LIGHT                                                                                                    |
| Setup Ports Configuration PID Tuning Receiver Modes Adjustments Servos                                                                                                    | GPS Motors LED Strip Sensors Logging CLI                                                                  |
|                                                                                                    |                                                                                                    |
| Note: Not all combinations of reatures are valid. When the flight controller firmware detects invalid<br>Note: Configure serial ports before enabling the features that will use the ports. | reature combinations conflicting features will be disabled.                                               |
| Miver                                                                                                    | ESC/Motor Eastures                                                                                        |
| WIACI                                                                                                    | ESC/Motor Features                                                                                        |
| TA OT                                                                                                    | Enabled Feature Description                                                                               |
|                                                                                                    | MOTOR_STOP Don't spin the motors when armed ONESHOT125 ONESHOT ESC support (disconnect ESCs campus proof) |
|                                                                                                    |                                                                                                    |
|                                                                                                    | 990 Ç Minimum Throttle                                                                                    |
|                                                                                                    | 1500 C Middle Throttle (RC inputs center value)                                                           |
|                                                                                                    | 2000 Ç Maximum Throttle                                                                                   |
| ~ ~                                                                                                    | 990 C Minimum Command                                                                                     |
| Quad X •                                                                                                    |                                                                                                    |
| Board Alignment                                                                                                    | Accelerometer Trim                                                                                        |
| 0 🗘 Roll Adjustment [deg]                                                                                                    | 0 🗢 Accelerometer Roll Trim                                                                               |
| 0 🗢 Pitch Adjustment [deg]                                                                                                    | 0  CAccelerometer Pitch Trim                                                                              |
| -90 💲 Yaw Adjustment [deg]                                                                                                    |                                                                                                    |
|                                                                                                    |                                                                                                    |
| Receiver Mode                                                                                                    | Battery Voltage                                                                                           |
| Enabled Feature Description                                                                                                    | Enabled Feature Description                                                                               |
| RX_PPM PPM RX input                                                                                                    | VBAT Battery voltage monitoring                                                                           |
| RX_SERIAL Senai-based receiver (SPERSAI, SBUS, SUMD)     RX_PARALLEL_PWM PWM RX input                                                                                                    | 3,3 🛊 Minimum Cell Voltage                                                                                |
| RX_MSP     MSP RX input                                                                                                    | 4,3 4,3 Maximum Cell Voltage                                                                              |
| Serial Receiver Provider                                                                                                    | 3,5 Warning Cell Voltage                                                                                  |
| SDEKTDI MADA                                                                                                    | 110 🗘 Voltage Scale                                                                                       |
| SPEKTRUM2048                                                                                                    | Current Sensor                                                                                            |
| SBUS<br>SUMD +                                                                                                    | Enabled Feature Description                                                                               |
| RSSI (Signal Strength)                                                                                                    | CURRENT_METER Battery current monitoring                                                                  |
|                                                                                                    | 400 Cale the output voltage to milliamps [1/10th mV/A]                                                    |
| Enabled Feature Description                                                                                                    | 0 😄 Offset in millivolt steps                                                                             |
| C RESERVE Analog RESEMPTIC                                                                                                    | Enable support for legacy Multiwii MSP current output                                                     |
| Receiver failsate                                                                                                    |                                                                                                    |
| Enabled Feature Description                                                                                                    |                                                                                                    |
| FAILSAFE Failsafe settings on RX signal loss                                                                                                    |                                                                                                    |
| 1200 🗢 Failsafe Throttle                                                                                                    |                                                                                                    |
| GPS                                                                                                    | Other Features                                                                                            |
|                                                                                                    |                                                                                                    |
| GPS GPS (configure nort scenario first)                                                                                                    | INFLIGHT ACC CAL In-flight level calibration                                                              |
|                                                                                                    | SERVO_TILT Servo gimbal                                                                                   |
| 115200 Protocol                                                                                                    | SOFTSERIAL Enable CPU based serial ports (configure port scenario first)                                  |
| Auto-detect Y Ground Assistance Tuna                                                                                                    | SONAR Sonar                                                                                               |
| 0 Magnetometer Declination Ideal                                                                                                    | IELEMETRY     Telemetry output     3D     3D mode (for use with reversible ESCs)                          |
| <ul> <li>A mañacourses econocou focôl</li> </ul>                                                                                                    | LED_STRIP     Addressable RGB LED strip support                                                           |
|                                                                                                    | DISPLAY OLED Screen Display                                                                               |
|                                                                                                    | BLACKBOX Blackbox flight data recorder                                                                    |
|                                                                                                    | Course of Balance                                                                                         |
|                                                                                                    | Save and Reboot                                                                                           |
| Port utilization: D: 0% U: 0% Packet error: 1 I2C error: 0 Cycle Time: 3453                                                                                                    | 0.                                                                                                    |

Dieser Tab ist dazu da, Grundlegende Dinge für deinen Copter einzustellen.

#### Mixer

Hier wird per Dropdownmenü der Typ des Flugmodells ausgewählt. In unserem Fall betreiben wir einen regulären

Quadrocopter und wählen daher das Modell "Quad X". Die durchnummerierten Motoren sollten in dieser Reihenfolge an die Motorenausgänge des Naze32 angeschlossen werden. Die Drehrichtung der Motoren ist hier auch dargestellt.

# **Board Alignment**

Dieser Punkt ist für alle diejenigen wichtig, die das Naze32 Board auf dem Quadcopter drehen oder neigen möchten. Normalerweise muss die Flugsteuerung immer mit dem Pfeil in Flugrichtung eingebaut werden. Damit ist der USB Port aber schwer zu erreichen.

Wenn wir die Flugsteuerung auf dem Quadcopter drehen, geben wir also die exakte Gradzahl der Drehung bzw Neigung (z.B. bei Motortilts) an.

## **Receiver Mode**

Der Receiver wird dazu benötigt die Steuerbefehle der Funke zu empfangen und an die Flugsteuerung weiterzugeben. Es gibt 3 grundlegende Methoden dazu:

1.PWM (Pulsweitenmodulation)

2.CPPM

3.Serial

Ein Standard PWM Empfänger (alle Kanäle einzeln verkabelt) benötigt hier die Einstellung "RX PARALLEL PWM".

Wenn wir zum Beispiel einen FrSky DR4-2 Empfänger mit CPPM nutzten möchten, müssen wir die Einstellung "RX\_PPM" auswählen.

Der "FrSky TFR4 SB" nutzt die SBUS Übertragung und benötigt dazu die Option "RX\_SERIAL".

### **Serial Receiver Provider**

Hier wird dem Empfänger entsprechend die passende Option gewählt. ein FrSky DR4-2 CPPM Empfänger wird mit der Einstellung "SPEKTRUM1024" betrieben.

# **RSSI (Signal Strenght)**

RSSI bedeutet "Received Signal Strength Indication" und bedeutet soviel wie Signalstärke. Einige Reciever können die Signalstärke, also die Verbindung zwischen Funke und Receiver, messen und dieses an die Flugsteuerung weitergeben. Im Zusammenspiel mit einem OSD (On Screen Display) kann so im FPV Bild (Videodownlink) eine Warnung ausgegeben werden wenn die Verbindung droht abzubrechen.

### **Receiver failsafe**

Falls der Receiver Failsafe unterstützt, kann dies hier aktiviert werden. Sollte der Copter also in den Failsafe gehen wird automatisch der Steuerbefehl Throttle 1200 (Gaswert) ausgeführt. Dieser Wert sollt unbedingt vorher getestet werden. Der Wert sollte so eingestellt werden, sodass der Copter langsam sinkt und eine sanfte Landung hinlegt.

Ist der Gaswert zu hoch, kann es passieren, dass der Copter Richtung Himmel steigt und versucht auf dem Mond

zu landen. Er steigt solange, bis der Flugakku leer ist. Also Vorsicht, ich spreche aus Erfahrung. 🧏

### GPS

Hier wird GPS aktiviert und konfiguriert. Es muss das korrekte Protokoll (NMEA oder UBLOX) ausgewählt werden und die korrekte Baudrate.

#### **ESC/Motor Features**

**MOTOR\_STOP**: Diese Einstellung ist sehr wichtig. Wenn der Hacken hier gesetzt ist, was ich dringend empfehle, starten die Motoren NICHT wenn der Copter scharf gestellt (armed) wird. Ansonsten würden die Motoren sofort anfangen zu drehen.

**ONESHOT125 :** Hier kann das bekannte Feature Oneshot aktiviert werden sollten eure ESCs dies unterstützten.

#### **Minimum Throttle:**

Dies ist der niedrigste Wert um die Motoren zu starten. Wenn "MOTOR\_STOP" aktiviert ist drehen sich die Motoren nach dem scharfstellen auf "MINTHROTTLE" Geschwindigkeit. Den Wert findet ihr heraus, wenn ihr im Tab "Motors" die Motoren (natürlich ohne Propeller) mit dem Schieberegler startet.

#### Middle Throttle:

Dies ist der Wert eurer Mittelstellung der Funke. Dies sollte 1500 sein.

#### Maximum Throttle:

Dies ist der Wert bei Vollgas. Der Wert ergibt sich nach dem Kalibrieren der ESCS. Wählt hier nicht das Maximum sondern geht ein wenig darunter. Somit haben die Motoren bei Vollgas noch Luft zum ausgleichen und drehen nicht am Maximum.

#### **Minimum Command:**

Dies ist der kleinste Throttle Wert den die Flugsteuerung nutzten. Dieser Wert wird zum Beispiel benötigt, wenn die ESCs kalibriert werden. Standard ist 1000.

#### **Accelerometer Trim**

Hier kann der Beschleunigungssensor in Roll und Pitch getrimmt werden.

### **Battery Voltage**

Mit dieser Einstellung kann der Flugakku überwacht werden. Die verschiedenen Spannungen können separat eingestellt werden. Warnungen werden per Pieper/Buzzer sowie LED Blinken ausgegeben.

### **Current Sensor**

Hier kann ein Amperemeter angeschlossen werden um den Stromverbauch zu messen. Wenn kein Sensor verbaut werden soll kann auch ein virtueller Sensor verwendet werden. Der Stromverbauch wird dann anhand der Throttlebefehle ermittelt. Hierzu muss Scale und Offset passend konfiguriert werden.

### **Other Features**

INFLIGHT\_ACC\_CAL: Kalibrierung während des Fluges
SERVO\_TILT: Wird für die Steuerung eines Gimbals genutzt.
SOFTSERIAL: Software Seriell Port
SONAR: Wenn ein Sonar (z.B HC-SR04) verwendet wird
TELEMETRY: Telemetrie ausgeben
3D: Wird benötigt wenn man 3D fähige ESC verwenden möchte. z.B Überkopf-Flug
LED\_STRIP: Wird aktiviert wenn man RGB LED Strips steuern möchte. Anleitung hier.
DISPLAY: Für den Anschluss eines OLED Displays
BLACKBOX: Nutztung einer Blackbox

# Tab: Ports

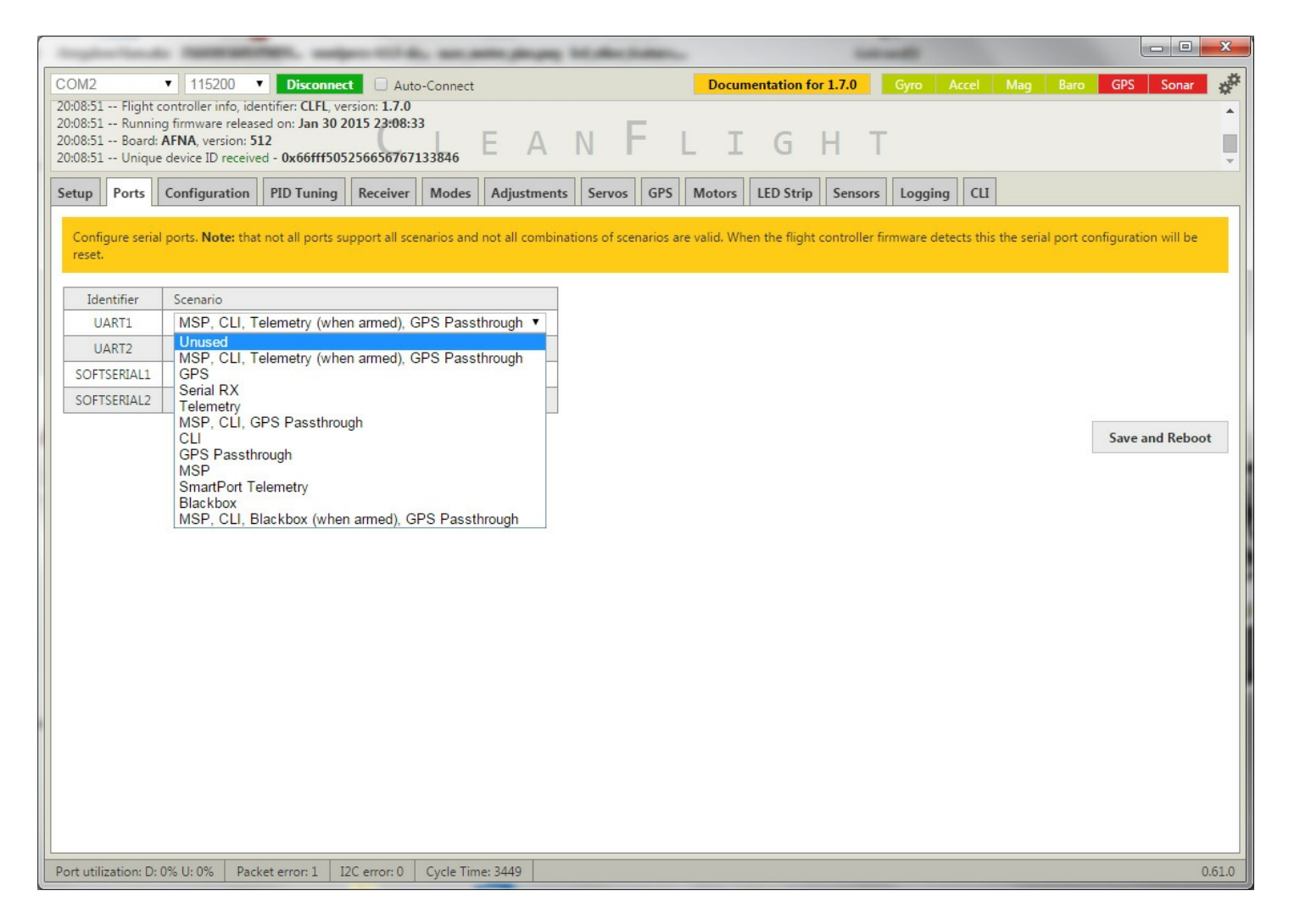

In diesem Menü kann man die Seriellen Schnittellen zuordnen. Um zum Beispiel ein Bluethooth Modul zu nutzten, muss "UART1" auf CLI stehen.

man kann das Bluethooth Modul ebenfalls nutzten wenn es auf "MSP, CLI, Telemetry (when armed), GPS Passthrough" steht.

Nicht alle Kombinationen die man hier Einstellen kann, können auch verwendet werden. Wenn eine Kombination nicht stimmig ist, wird der Eintrag automatisch zurückgesetzt.

Tab: PID Tuning

|   |                                    | () ·                                                             |                   |            |         |                   |              |             |         |        | x   |
|---|------------------------------------|------------------------------------------------------------------|-------------------|------------|---------|-------------------|--------------|-------------|---------|--------|-----|
| 0 | COM2 T 115200                      | Disconnect Auto-                                                 | Connect           |            | Docume  | ntation for 1.7.0 | Gyro Acc     | el Mag Baro | GPS So  | nar    | **  |
| 2 | 0:08:51 Flight controller info, ic | dentifier: CLFL, version: 1.7.0<br>ased on: Jan 30 2015 23:08:33 |                   | _          |         |                   |              |             |         |        | -   |
| 2 | 20:08:51 Board: AFNA, version:     | 512                                                              | LEA               | NF         | LI      | GH                | Т            |             |         |        |     |
| 2 | 20:08:51 Unique device ID recei    | ved - 0x66fff50525665676713                                      | 33846             |            |         |                   |              |             |         |        | *   |
| 3 | Setup Ports Configuration          | PID Tuning Receiver                                              | Modes Adjustments | Servos GPS | Motors  | LED Strip Sen     | sors Logging | CLI         |         |        |     |
|   | PID Controller                     |                                                                  |                   |            |         |                   |              |             |         |        |     |
|   | 0 - MultiWii (Old)                 | •                                                                |                   |            |         |                   |              |             |         |        |     |
|   | Name                               | Proportional                                                     | Integral          | Deri       | vative  | ROLL 8            | PITCH rate   | YAW rate    | TPA     |        |     |
|   | ROLL                               | 2,5 💲                                                            | 0,030             | \$         | 23 🌲    |                   | 0,30 💲       | 0,80 (      |         | 0,00 ¢ | •   |
|   | PITCH                              | 2,5 💲                                                            | 0,030             | •          | 23 🌲    |                   |              |             |         |        |     |
|   | YAW                                | 9,5 🛟                                                            | 0,045             | \$         | 0 ‡     |                   |              |             |         |        |     |
|   | ALT                                | 5,0 💲                                                            | 0,000             | ¢          | 0 ‡     |                   |              |             |         |        |     |
|   | VEL                                | 12,0 💲                                                           | 0,045             | \$         | 1 ‡     |                   |              |             |         |        |     |
|   | Pos                                | 0,15 💲                                                           | 0,00              | \$         |         | 1                 |              |             |         |        |     |
|   | PosR                               | 3,4 🛊                                                            | 0,14              | ÷ ‡        | 0,053 🜲 |                   |              |             |         |        |     |
|   | NavR                               | 2,5 🖨                                                            | 0,33              | ¢          | 0,083 💲 |                   |              |             |         |        |     |
|   | LEVEL                              | 9,0 🛊                                                            | 0,010             | ¢          | 100 🌻   |                   |              |             |         |        |     |
|   | MAG                                | 4,0 🤤                                                            |                   |            |         |                   |              |             |         |        |     |
|   | Profile                            |                                                                  |                   |            |         |                   |              |             |         |        |     |
|   | 1                                  | T                                                                |                   |            |         |                   |              |             |         |        |     |
|   |                                    |                                                                  |                   |            |         |                   |              |             |         |        |     |
|   |                                    |                                                                  |                   |            |         |                   |              |             |         |        |     |
|   |                                    |                                                                  |                   |            |         |                   |              |             |         |        |     |
|   |                                    |                                                                  |                   |            |         |                   |              |             |         |        |     |
|   |                                    |                                                                  |                   |            |         |                   |              |             |         |        |     |
|   |                                    |                                                                  |                   |            |         |                   |              |             |         |        |     |
|   |                                    |                                                                  |                   |            |         |                   |              |             |         |        |     |
|   |                                    |                                                                  |                   |            |         |                   |              |             |         |        |     |
|   |                                    |                                                                  |                   |            |         |                   |              |             |         |        |     |
|   |                                    |                                                                  |                   |            |         |                   |              |             |         |        |     |
|   |                                    |                                                                  |                   |            |         |                   |              |             |         |        |     |
|   |                                    |                                                                  |                   |            |         |                   |              |             |         |        |     |
|   |                                    |                                                                  |                   |            |         |                   |              |             |         |        |     |
|   |                                    |                                                                  |                   |            |         |                   |              |             |         |        |     |
|   |                                    |                                                                  |                   |            |         |                   |              |             |         |        |     |
|   |                                    |                                                                  |                   |            |         |                   |              |             |         |        |     |
|   |                                    |                                                                  |                   |            |         |                   |              |             |         |        |     |
|   |                                    |                                                                  |                   |            |         |                   |              |             | Refresh | Save   |     |
| P | Port utilization: D: 0% U: 0% Pa   | cket error: 1 I2C error: 0                                       | Cvcle Time: 3455  |            |         |                   |              |             |         | 0.6    | 1.0 |

Mit PID Werten könnt ihr das Verhalten eures Copters ziemlich genau einstellen.

Vorab: Es ist völlig sinnlos andere Piloten nach deren PID-Werten zu fragen. Jeder Copter ist in seiner Zusammenstellung nahezu einzigartig.

Nahezu alle Teile an eurem Copter können die PID Werte beeinflussen.

Dazu gehört die Bauform (Frame), Propellertyp, Lipo, Regler, Motoren usw. Gewicht und Schwerpunkt sind ausschlaggebend für eure PID Werte.

Ändert ihr eine der oben aufgeführten Dinge, müsst ihr unter Umständen die PID-Werte neu einstellen.

### Was sind PID-Werte?

Wir gehen mal davon aus, dass euer Copter vor euch perfekt auf der Stelle schwebt und plötzlich durch einen Windstoß beeinflusst wird.

Diese Änderungen merken die verschiedenen Sensoren des Copters und er wird versuchen dagegen steuern. Dieses Steuern kann man mit den PID Werten einstellen.

### Erklärung: P-Wert

Mit dem P-Wert kann man die Stärke und Schnelligkeit einstellen wie der Copter gegensteuert um in die

Ausgangslage zu kommen. Dabei ist nicht der Ausgangspunkt gemeint sondern nur die Lage. Je höher der P-Wert ist desto schneller steuert der Copter gegen.

# Erklärung: I-Wert

Bei kleiner Lageänderung muss der Copter nicht zwingend dagegen steuern und bei einer großen Lageänderung sollte der Copter unbedingt dagegen steuern. Mit dem I-Wert wird festgelegt bei welcher Intensität der Lageänderung der Copter dagegen steuert. Ist der I-Wert zu hoch, kann es sein, dass der Copter bei jedem "Lüftchen" versucht dagegenzusteuern. Es kann vorkommen, dass der Copter zu zittern anfängt.

# Erklärung: D-Wert

Mit dem D-Wert legt ihr die Aufteilung der Steuerungsgewalt zwischen Pilot und Flugsteuerung fest. Beträgt der Wert 0 wird der Copter nichts mehr machen, bei Maximum wird der Copter alleinig die Steuerung übernehmen. Hier müsst ihr testen, welche Werte zu euch am besten passen.

#### - -\*\*\* Documentation for 1.7.0 COM2 115200 ۳ Dis Auto-Connect ct 20:08:51 -- Flight controller info, identifier: CLFL, ver n: 1.7.0 20:08:51 -- Running firmware released on: Jan 30 2015 23:08:33 N 20:08:51 -- Board: AFNA, version: 512 A Ι GH 20:08:51 -- Unique device ID received - 0x66fff505256656767133846 Setup Ports Configuration PID Tuning Receiver Modes Adjustments Servos GPS Motors LED Strip Sensors Logging CLI 1 Roll 1500 Throttle MID Throttle FXPO Pitch 1500 0.50 📤 0.00 1 1500 Yaw **RC** Rate RC Expo **15**00 Throttle 1,25 ‡ 0,65 ‡ **15**00 AUX 1 AUX 2 1500 **RSSI** Channel Channel Map AUX 3 1500 AETR1234 ٠ Disabled ٠ AUX 4 1500 AUX 5 1500 AUX 6 1500 AUX 7 1500 AUX 8 1500 50 ms . 200 2000 1800 1600 1400 1200 1000 800 -150 -100 -50 Ó 50 100 Refresh Save Port utilization: D: 5% U: 1% Packet error: 1 I2C error: 0 Cycle Time: 3559 0.61.0

# Tab: Receiver

# Kanalübersicht

In diesem Tab könnt ihr die Verbindung zu eurer Funke testen und konfigurieren.

Kasten 1 zeigt alle verfügbaren Kanäle an und deren aktuelle übermittelten Wert wenn die Funke mit der Naze32 verbunden ist.

Wichtig ist, dass alle Sticks (YAW, PITCH und ROLL) in Mittelstellung einen Mid-Wert von 1500 ausgeben. Wenn

ihr eure Sticks also nicht bewegt muss immer 1500 +/- 2 anzeigen. Würde zum Beispiel der Wert bei YAW in Mittelstellung 1590 anzeigt, würde sich der Kopter langsam drehen wenn man ihn schweben lassen würde. Die meisten Funken bietet die Funktion Subtrim. Damit kann man die einzelnen Kanäle fein abstimmen sodass alle auf die gewünschten 1500 kommen.

Minimal sollte der Wert ca 1000 sein und maximal ca 2000.

Hier die Kanalübersicht einer Funke im Mode 2:

```
linker Stick hoch runter = Throttle (Gas)
nach unten = 1000
nach oben = 2000
linker Stick links/rechts = Yaw (Drehen)
nach links = 1000
nach rechts = 2000
rechter Stick hoch/runter = Pitch
nach unten = 1000
nach oben = 2000
rechter Stick links/rechts = Roll
nach links = 1000
nach rechts = 2000
```

Testet diese Werte mit eurer Fernbedienung. Es kann sein, dass Kanäle invertiert oder getauscht werden müssen Am Ende sollten die Sticks wie oben beschrieben reagieren.

Im zweiten Kasten können folgenden Einstellungen getätigt werden:

### **Throttle MID**

Dies ist der Wert in dem euer Kopter auf einer Höhe schweben sollte. Dies ist bei jedem Kopter anders und muss durch ausprobieren herausgefunden werden. Beispiel: Wenn euer Kopter bei 50% Gas (also Mittelstellung Thottle) für längere Zeit schwebt ohne, dass ihr nachjustieren müsst habt ihr den korrekten wert gefunden und ihr könnt 0,5 eintragen. Die 0,5 steht für 50% Gas. Bei schwereren Coptern kann es vielleicht bei 60% sein oder bei über motorisierten Koptern schon bei 45%. Weitere Infos hier

### **Throttle EXPO**

Mit diesem Wert könnt ihr die Gaskurve verändern. Dies wird oft benutzt um im Bereich 45%-55% Gas eine feinere Abstimmung zu erlangen. In diesem Bereich reagiert der Copter dann genauer. Sobald man aus diesem Bereich heraus kommt reagiert der Copter langsamer. Das ganz geht natürlich auch andersherum. Mit der richtigen Einstellung soll es für viele einfacher sein die Höhe zu halten. Wer sich an eine lineare Gaskurve gewöhnt ist wird vermutlich Schwierigkeiten haben. Also am besten einfach rantasten und testen.

### RC Rate / RC Expo

#### Zitat von: Alexinparis 2012

At the beginning, there was only the pitch / roll rate settings. It was introduced because the looping and flips were way to slow with default settings. The principle is to decrease to correction control when the sick is far from the center. This way, the rotation rate is less constrained when the sticks are not centered => with a value of 1, you will have the maximum possible rotation rate and the ability to do multiple flips per seconds. It acts as a "super expo", and you it doesn't change the accuracy near the center.

The RC RATE was introduced after specially for Warthox <sup>(\*)</sup> The purpose is just to be able increase the rotation rate in a linearly way.

So it depends on what you expect.

- want to fly cool and be able to do fast flips sometimes => pitch/roll rate

– want a very nervous multi in all circumstances => rc rate

Now you have the choice, and you have also the rc expo curve acting as a third parameter.

#### **Channel Map**

Hier kannst du die Reihenfolge der Kanäle ändern falls deine Funke sie anders sortiert hat. In der Regel wird an dieser Option nichts geändert und ggf. nur an der Funke angepasst, sodass die Kanalsortierung übereinstimmt.

#### **RSSI Channel**

RSSI = (R)elative (S)ignal (S)trength (I)ndicator gibt die Empfangsstärke wieder. Diese Information gibt Auskunft über die Signalstärke der Funke zum Empfänger. Vor allem die FrSky Module unterstützten RSSI, welche frühzeitig eine Warnung ausgeben wenn sollte die Verbindung drohen abzubrechen.

Im dritten Kasten, werden alle Kanäle als Graphen dargestellt und können überprüft werden wie das Signal ankommt.

# Tipp: Den Copter scharf stellen ohne einen AUX Kanal zu konfigurieren ("arming" oder auch "armen" genannt)

Das "Arming/Disarming" mache ich nicht per Schalter sondern per Stick (Throttle/Yaw).

Das geht wie folgt: Linker Stick nach unten-rechts: Multicopter ist **scharf** Linker Stick nach unten-links: Multicopter ist **nicht scharf** 

Das hat folgende zwei Vorteile:

1. Du sparst dir einen Kanal

2. Nach ein paar Sekunden wird das "arming" deaktiviert, wenn du keine Stick-Bewegungen machst. Das ist ein nettes Sicherheitsfeature.

Tab: Modes

|                                                        |                                            |                           | - 2                 |           |             |        |           |            |          |                  |             |         |         |         |            |             |          |          |        |      | ×     |
|--------------------------------------------------------|--------------------------------------------|---------------------------|---------------------|-----------|-------------|--------|-----------|------------|----------|------------------|-------------|---------|---------|---------|------------|-------------|----------|----------|--------|------|-------|
| COM2 • 1152                                            | 200 V Disco                                | onnect                    | Auto-               | -Connect  |             |        |           |            | Do       | ocume            | ntation fo  | r 1.7.0 | 6       | iyro    | Accel      | Mag         | Ba       | o G      | iPS S  | onar | **    |
| 20:08:51 Flight controller<br>20:08:51 Running firmwar | info, identifier: CL<br>e released on: Jar | FL, version:<br>30 2015 2 | : 1.7.0<br>23:08:33 |           |             |        |           | -          | _        |                  |             |         |         |         |            |             |          |          |        |      | •     |
| 20:08:51 Board: AFNA, ve<br>20:08:51 Unique device ID  | rsion: 512<br>) received - 0x66f           | ff5052566                 | 567671              | 33846     | E A         |        |           |            | L        | Ι                | G           | Н       | Т       |         |            |             |          |          |        |      |       |
| Setup Ports Configu                                    | ration PID Tur                             | ning Red                  | ceiver              | Modes     | Adjustm     | ents   | Servos    | GPS        | Moto     | ors              | LED Strip   | Sens    | ors     | Logging | СЦ         | 1           |          |          |        |      |       |
|                                                        |                                            |                           |                     |           |             |        |           | 11 1       |          |                  |             |         |         | 999     |            |             |          |          |        |      | -     |
| Use ranges to define the save your settings using t    | switches on your<br>the Save button.       | transmitter               | and cor             | respondir | ig mode as  | signme | nts. A re | ceiver cha | annel th | nat give         | es a readin | g betwe | en a ra | nge min | /max wi    | ill activat | te the i | node. R  | emembe | r to |       |
| ARM                                                    |                                            |                           |                     |           |             |        |           |            |          |                  |             |         |         |         |            |             |          |          |        |      |       |
| Add Range                                              | 2                                          |                           |                     |           |             |        |           |            |          |                  |             |         |         |         |            |             |          |          |        |      |       |
| ANGLE AUX                                              | K 2 T                                      |                           | - (                 | 3         |             |        |           |            |          |                  |             |         |         |         |            |             |          |          |        | X    |       |
| Mir                                                    | 1200                                       | 1                         |                     |           | ·           | E      |           |            | 1        | 1                | 4           | 1       | 1       | L.      | 1          |             | U.       |          | 1      |      |       |
| Add Range                                              | : 1300 900                                 | 10                        | 00                  |           | 1200        |        |           | 1400       |          | 1500             | 1600        | )       |         | 18      | 300        |             |          | 2000     | 21     | 00   |       |
| HORIZON AUX                                            | K 2 V                                      |                           |                     |           |             |        |           |            |          |                  |             |         |         |         |            |             |          |          |        | X    |       |
| Add Range Max                                          | : 1300  <br>: 1700 900                     | 10                        | 00                  |           | 1200        |        |           | <br>1400   |          | 1500             | ·  <br>160( | 5       |         | 18      | 1 ·<br>300 |             |          | <br>2000 | 21     | 00   |       |
| BARO                                                   | ×4 ▼                                       |                           |                     |           |             |        |           |            |          |                  |             |         |         |         |            |             |          |          |        | X    |       |
| Add Range Max                                          | : 1700  <br>: 2100 900                     | '  <br>10                 | '<br>00             | I         | '  <br>1200 | 1      | 1 1       | <br>1400   | I        | <b> </b><br>1500 | '  <br>160( | י<br>ס  |         | 1       | '<br>300   | 1           | 1        | <br>2000 | 21     | 00   |       |
| MAG AUX                                                | <3▼                                        |                           |                     |           |             |        |           |            |          |                  |             |         |         |         |            |             |          |          |        | X    |       |
| Min<br>Add Range Max                                   | : 1700  <br>: 2100 900                     | 10                        | 00                  | 1         | 1  <br>1200 | 1      | 1 1       | <br>1400   | 5        | <b> </b><br>1500 | '  <br>160( | 1       | I.      | 18      | '<br>300   | 1           | 1        | <br>2000 | 21     | 00   |       |
| HEADFREE                                               |                                            |                           |                     |           |             |        |           |            |          |                  |             |         |         |         |            |             |          |          |        |      |       |
| Add Range                                              |                                            |                           |                     |           |             |        |           |            |          |                  |             |         |         |         |            |             |          |          |        |      |       |
| HEADADJ                                                |                                            |                           |                     |           |             |        |           |            |          |                  |             |         |         |         |            |             |          |          |        |      |       |
| Add Range                                              |                                            |                           |                     |           |             |        |           |            |          |                  |             |         |         |         |            |             |          |          |        |      |       |
| CAMSTAB                                                |                                            |                           |                     |           |             |        |           |            |          |                  |             |         |         |         |            |             |          |          |        |      |       |
| Add Range                                              |                                            |                           |                     |           |             |        |           |            |          |                  |             |         |         |         |            |             |          |          |        |      |       |
| BEEPER AUX                                             | K1▼                                        |                           |                     |           |             |        |           |            |          |                  |             |         |         |         |            |             |          |          |        | X    |       |
| Min<br>Add Range Max                                   | : 1700  <br>: 2100 900                     | '  <br>10                 | 00                  | 1         | 1200        | 1      |           | <br>1400   |          | <b> </b><br>1500 | 160         | )       |         | 18      | '<br>300   | 1           |          | <br>2000 | 21     | 00   |       |
| LEDLOW                                                 |                                            |                           |                     |           |             |        |           |            |          |                  |             |         |         |         |            |             |          |          |        |      |       |
| Add Range                                              |                                            |                           |                     |           |             |        |           |            |          |                  |             |         |         |         |            |             |          |          |        |      |       |
| OSD SW                                                 |                                            |                           |                     |           |             |        |           |            |          |                  |             |         |         |         |            |             |          |          |        |      |       |
| Add Range                                              |                                            |                           |                     |           |             |        |           |            |          |                  |             |         |         |         |            |             |          |          |        |      | Ŧ     |
| AUTOTUNE                                               |                                            |                           |                     |           |             |        |           |            |          |                  |             |         |         |         |            |             |          |          |        |      |       |
| Add Range                                              |                                            |                           |                     |           |             |        |           |            |          |                  |             |         |         |         |            |             |          |          | _      |      |       |
|                                                        |                                            |                           |                     |           |             |        |           |            |          |                  |             |         |         |         |            |             |          |          | 5      | ave  | Ļ     |
| Port utilization: D: 5% U: 1%                          | Packet error: 1                            | 1 I2C en                  | ror: 0              | Cycle Tim | ne: 3504    |        |           |            |          |                  |             |         |         |         |            |             |          |          |        | 0    | .61.0 |

Dieser Tab wird vor-allem dazu verwendet um zwischen einzelnen Flugmodi zu schalten.

### Mode/Funktion auf einen Kanal konfigurieren

1. Mit einem Klick auf "Add Range" kann ein neuer Schieberegler erstellt werden. Der gelben Schieberegler kann eine beliebige Spanne eines Wertes einfangen.

- 2. Die eingestellte Spanne überwacht den Aux-Kanal den man ausgewählt hat.
- 3. Die eingestellte Spanne kann nun auf dem Kanal verschoben werden und wird aktiv, wenn der Wert auf dem Kanal in dieser Spanne liegt
- 4. Der kleine gelbe Balken zeigt den aktuellen Wert auf dem jeweiligen Aux Kanal an.
- 5. Nachdem ihr eure Modis konfiguriert habt, nicht vergessen zu speichern.

Was genau ist nun in dem oberen Bild eingestellt.

AUX 2 ist ein 3Fach Schalter. Aus dem Bild heraus kann man dies allerdings nicht sehen. Warum ein 3-Fach Schalter verwendet wurde erkennt ihr gleich.

... Wenn der Schalter auf dem AUX Kanal 2 die erste Stellung schaltet ist der "Angle" Modus aktiv.

...Wenn der Schalter auf dem AUX Kanal 2 die zweite Stellung schaltet ist der "Horizon" Modus aktiv.

...Wenn der Schalter auf dem AUX Kanal 2 die **dritte** Stellung schaltet ist der "**Acro/Manuell**" Modus aktiv. Dieser Modus muss nicht extra ausgewählt werden. Der Modus ist immer dann aktiv, wenn keiner der anderen Modi aktiv ist.

Außerdem:

AUX-Kanal 4 aktiviert den Flug mit einem Barometer und hält automatisch die Höhe AUX-Kanal 3 aktiviert den Magnetometer.

AUX-Kanal 1 aktiviert einen Pieper um das Modell besser lokalisieren zu können.

# Übersicht: Mode-Funktionen

| ARM       | Schaltet die Motoren scharf                                                                                                    |
|-----------|----------------------------------------------------------------------------------------------------|
| ANGLE     | Fliegen im Auto-Level Modus                                                                                                    |
| HORIZON   | Fliegen im Auto-Level Modus + Flips                                                                                                    |
| BARO      | Fliegen mit Barometer-Sensor. Die Höhe wird gehalten, wenn der Gas Stick auf 50% steht.<br>Kann mit Angle/Horizon kombiniert werden.                                                                |
| MAG       | Wenn ein Magnetometer verbaut ist und MAG aktiv ist, erkennt er die Himmelsrichtungen und<br>bleibt immer in seiner Richtung wenn keine Kursänderung gemacht wird. Kein Yawdriften zum<br>Beispiel. |
| HEADFREE  | Wenn dieser Modusk aktiv ist, hat Yaw keinen Einfluss auf Pitch/Roll                                                                                                    |
| HEADADJ   | Mit diesem Befehl wird eine neue Yaq Position für "Headfree" gesetzt                                                                                                    |
| CAMSTAB   | Kamera Stabilisierung einschalten                                                                                                    |
| GPSHOME   | Mit GPS Unterstützung an den Startpunkt/Homepoint fliegen.                                                                                                    |
| GPSHOLD   | Höhe und Position wird mittels GPS automatisch gehalten                                                                                                    |
| BEEPERON  | Aktiviert einen Pieper. Nützlich um das Modell nach einem Crash wiederzufinden                                                                                                    |
| OSD       | OSD (Onscreendisplay) einschalten                                                                                                    |
| TELEMETRY | Telemetrie einschalten                                                                                                    |
| SONAR     | Höhe wird automatisch gehalten. Dazu wird ein Ultraschall/Sonar Sensor benötigt                                                                                                    |
| BLACKBOX  | aktiviert das Logging in eine Blackbox, falls vorhanden                                                                                                    |
| GTUNE     | Automatisches tunen von Pitch/Roll/Yaw P-Werten                                                                                                    |

### Tab: Adjustments

work in progress

### Tab: Servos

work in progress

|                                                         |                                | -1              | 3                |       |         |          |          |        |         |         |          |      | r    |     |     |            |           |       | ×    |
|---------------------------------------------------------|--------------------------------|-----------------|------------------|-------|---------|----------|----------|--------|---------|---------|----------|------|------|-----|-----|------------|-----------|-------|------|
| COM2 • 11520                                            | 0 V Discon                     | nect 🗌 Auto-    | Connect          |       |         |          |          | Docu   | imenta  | tion fo | or 1.7.0 | )    | Gyro | Acc |     | Mag Barc   | GPS       | Sonar | **   |
| 20:08:51 Flight controller in                           | fo, identifier: CLFL           | version: 1.7.0  |                  |       |         |          |          |        |         |         |          |      |      |     |     |            |           |       |      |
| 20:08:51 Running firmware<br>20:08:51 Board: AFNA, vers | released on: Jan 3<br>ion: 512 | 0 2015 23:08:33 | IE               | Λ     | N       | F        | 1        | 1      |         | G       | н        | T    |      |     |     |            |           |       |      |
| 20:08:51 Unique device ID                               | received - 0x66fff             | 50525665676713  | 33846            | -     | IN      | 1        | les.     | _      | - 2 - 5 | U       | 11       |      |      |     |     |            |           |       | Ŧ    |
| Setup Ports Configura                                   | tion PID Tunin                 | a Receiver      | Modes Adjust     | ments | Serv    | os G     | PS N     | Aotors | LED     | ) Strip | Sen      | sors | Loga | ina | CLI |            |           |       |      |
|                                                         |                                |                 |                  |       |         |          |          |        |         |         |          |      | 99   |     |     |            |           |       |      |
| Model: Gimbal / Tilt Servos                             |                                |                 |                  |       |         |          |          |        |         |         |          |      |      |     |     |            |           |       | _    |
|                                                         |                                |                 |                  | Chan  | nge Dir | ection i | in TX To | Matc   | h       |         |          |      |      |     | -   |            |           |       |      |
| Name                                                    | MID                            | MIN             | MAX              | CH1   | CH2     | CH3      | CH4      | A1     | A2      | A3      | A4       | A5   | A6   | A7  | A8  |            | Direction |       |      |
| Pitch Servo                                             | 1500 💲                         | 1020 韋          | 2000 💲           |       |         |          |          |        |         |         |          |      |      |     |     | Rate: -30% | 6         |       | •    |
| Roll Servo                                              | 1500 💲                         | 1020 🌲          | 2000 🗘           |       |         |          |          |        |         |         |          |      |      |     |     | Rate: 30%  |           |       | •    |
| Enable Live mode:                                       |                                |                 |                  |       |         |          |          |        |         |         |          |      |      |     |     |            |           |       |      |
|                                                         |                                |                 |                  |       |         |          |          |        |         |         |          |      |      |     |     |            |           |       | _    |
|                                                         |                                |                 |                  |       |         |          |          |        |         |         |          |      |      |     |     |            |           | Save  | ŧ    |
|                                                         |                                |                 |                  |       |         |          |          |        |         |         |          |      |      |     |     |            |           |       |      |
| Port utilization: D: 0% U: 0%                           | Packet error: 1                | I2C error: 0    | Cycle Time: 3555 |       |         |          |          |        |         |         |          |      |      |     |     |            |           | 0.    | 61.0 |

#### work in progress

# Tab: GPS

|                                                           |                                                                                                    | 100                                                 |                                                |                        |                         |         |              |                |        | ×      |
|-----------------------------------------------------------|----------------------------------------------------------------------------------------------------|-----------------------------------------------------|------------------------------------------------|------------------------|-------------------------|---------|--------------|----------------|--------|--------|
| COM2                                                      | ▼ 115200                                                                                                    | Discore                                             | nnect 🛛 /                                      | uto-Connect            | Documentation for 1.7.0 | Gyro    | Accel Mag    | Baro GPS       | Sonar  | *      |
| 20:08:51 Fli<br>20:08:51 Ru<br>20:08:51 Bo<br>20:08:51 Ur | ght controller info, idd<br>inning firmware relea:<br>iard: <b>AFNA</b> , version: <b>5</b><br>iique device ID receiv | entifier: CLF<br>sed on: Jan<br>512<br>red - 0x66ff | L, version: 1.7<br>30 2015 23:0<br>f5052566567 | .0<br>8:33<br>67133846 | e a n F                 | L       | IGH          | ΗT             |        | *<br>  |
| Setup Por                                                 | ts Configuration                                                                                                    | PID Tuni                                            | ng Receiv                                      | er Modes               | Adjustments Servos G    | PS Moto | rs LED Strip | Sensors Loggin | ng CLI |        |
|                                                           | GPS                                                                                                    |                                                     | GPS Signal                                     | Strength               |                         |         |              |                |        |        |
| 3D Fix:                                                   | False                                                                                                    | Sat ID                                              | Qty Signal                                     | Strength               | _                       |         |              |                |        |        |
| Altitude:                                                 | 0 m                                                                                                    | 0                                                   | 0                                              |                        |                         |         |              |                |        |        |
| Longitude:                                                | 0.0000 deg                                                                                                    | 0                                                   | 0                                              |                        |                         |         |              |                |        |        |
| Speed:                                                    | 0 cm/s                                                                                                    | 0                                                   | 0                                              |                        |                         |         |              |                |        |        |
| Sats:                                                     | 0                                                                                                    | 0                                                   | 0                                              |                        |                         |         |              |                |        |        |
| Dist to Hon                                               | ne: 0 m                                                                                                    | 0                                                   | 0                                              |                        |                         |         |              |                |        |        |
|                                                           |                                                                                                    | 0                                                   | 0                                              |                        |                         |         |              |                |        |        |
|                                                           |                                                                                                    | 0                                                   | 0                                              |                        |                         |         |              |                |        |        |
|                                                           |                                                                                                    | 0                                                   | 0                                              |                        |                         |         |              |                |        |        |
|                                                           |                                                                                                    | 0                                                   | 0                                              |                        |                         |         |              |                |        |        |
|                                                           |                                                                                                    | 0                                                   | 0                                              |                        |                         |         |              |                |        |        |
|                                                           |                                                                                                    | 0                                                   | 0                                              |                        |                         |         |              |                |        |        |
|                                                           |                                                                                                    | 0                                                   | 0                                              |                        |                         |         |              |                |        |        |
|                                                           |                                                                                                    | 0                                                   | 0                                              |                        |                         |         |              |                |        |        |
|                                                           |                                                                                                    | 0                                                   | 0                                              |                        |                         |         |              |                |        |        |
| Port utilization                                          | n: D: 5% U: 2% Pac                                                                                                    | :ket error: 1                                       | I2C error:                                     | ) Cycle Tim            | e: 3395                 |         |              |                |        | 0.61.0 |

# work in progress

# Tab: Motors

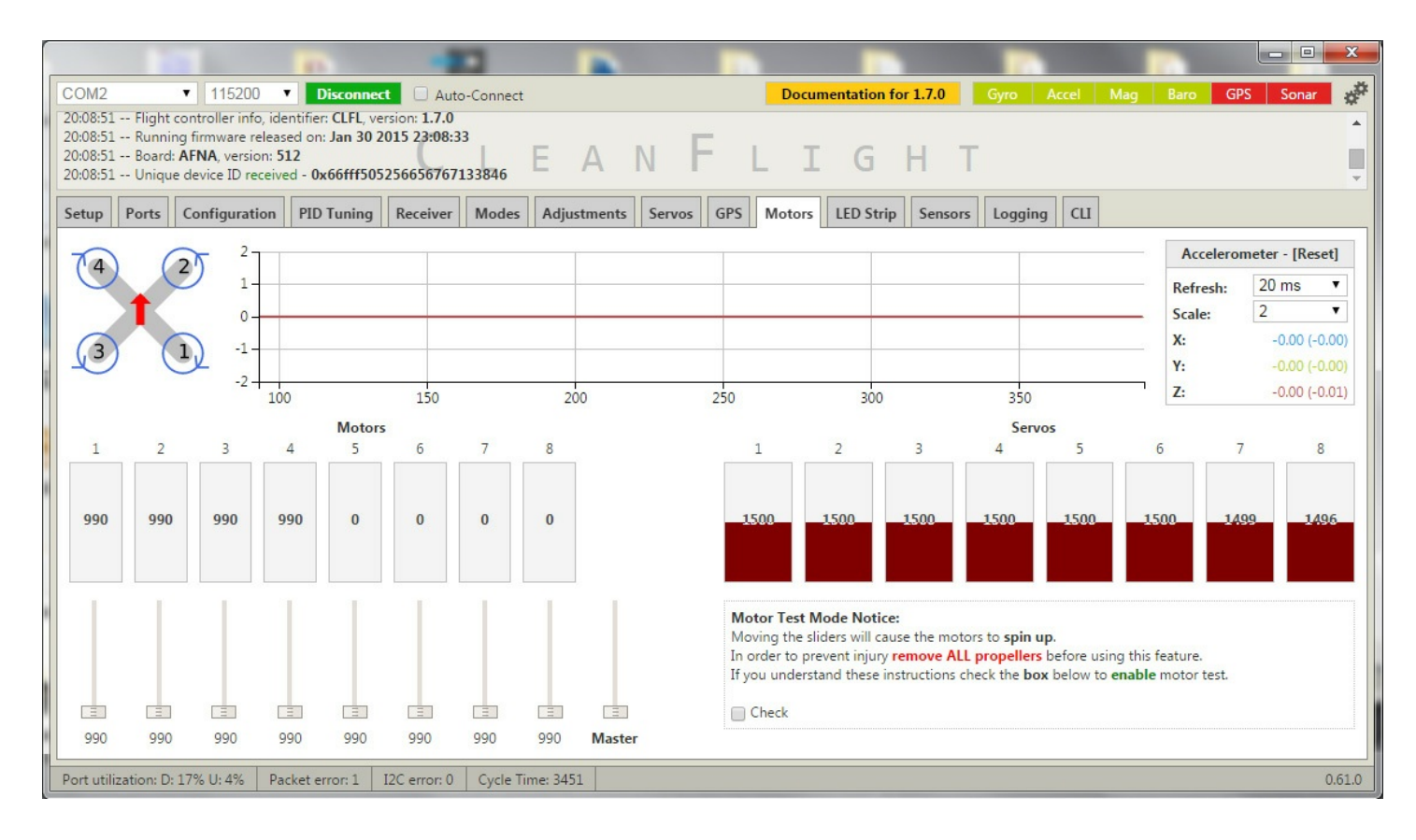

In diesem Tab könnt ihr eure Motoren testen oder zum Beispiel eure ESCs kalibrieren. Außerdem kann man hier die Servowege ebenfalls einsehen, falls ihr welche verbaut habt.

Eure Motoren werden mit den Nummern 1-8 angezeigt. Mit dem Schieberegler unter jedem Motor kann jeder Motor einzeln angesteuert und getestet werden.

Mit dem Master Schieberegler können alle gleichzeitig getestet werden.

Bitte nehmt wie Warnung erst, und ENTFERNT bevor ihr die Motoren einschaltet ALLE PROPELLER!

ESCs kalibrieren funktioniert wie folgt:

1. Naze32 per USB anschließen und in den Motor Tab wechseln. Die "Check"-Box unter der Warnung aktivieren und den Masterregler komplett nach oben schieben.

2. Nun einen Akku verbinden. Die ESCs machen nun einen bestimmten Ton und signalisieren, dass sie Bereit für die Kalibrierung sind.

3. Nun mit einem Klick den Schieberegler auf 0 setzten. Nicht ziehen, sondern mit einem Klick auf das untere Ende. Danach sollten alle ESCs die Kalibrierung mit einem Piepen bestätigen.

4. Eure ESCs sind kalibriert.

Tab: LED Strip

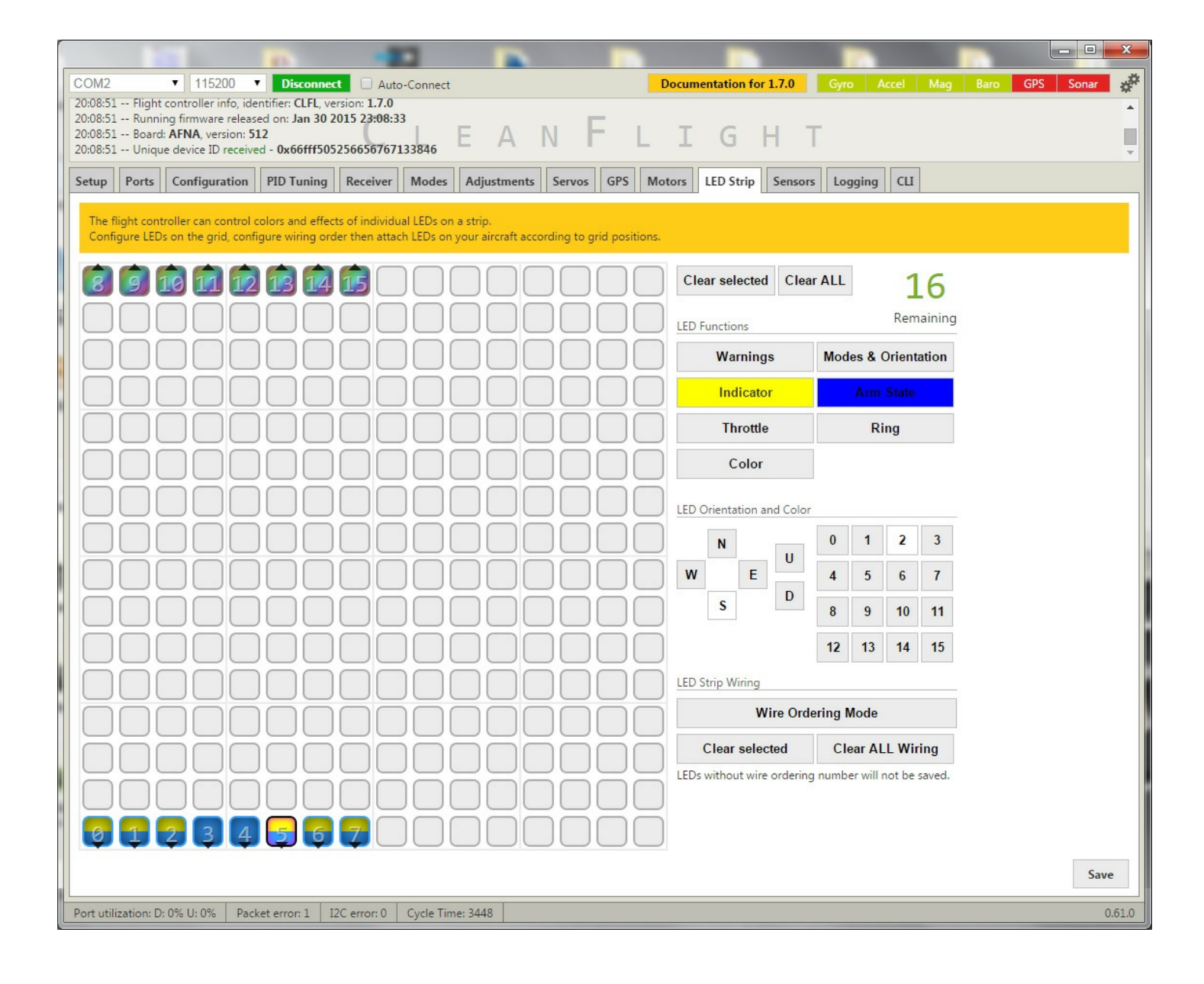

work in progress

**Tab: Sensors** 

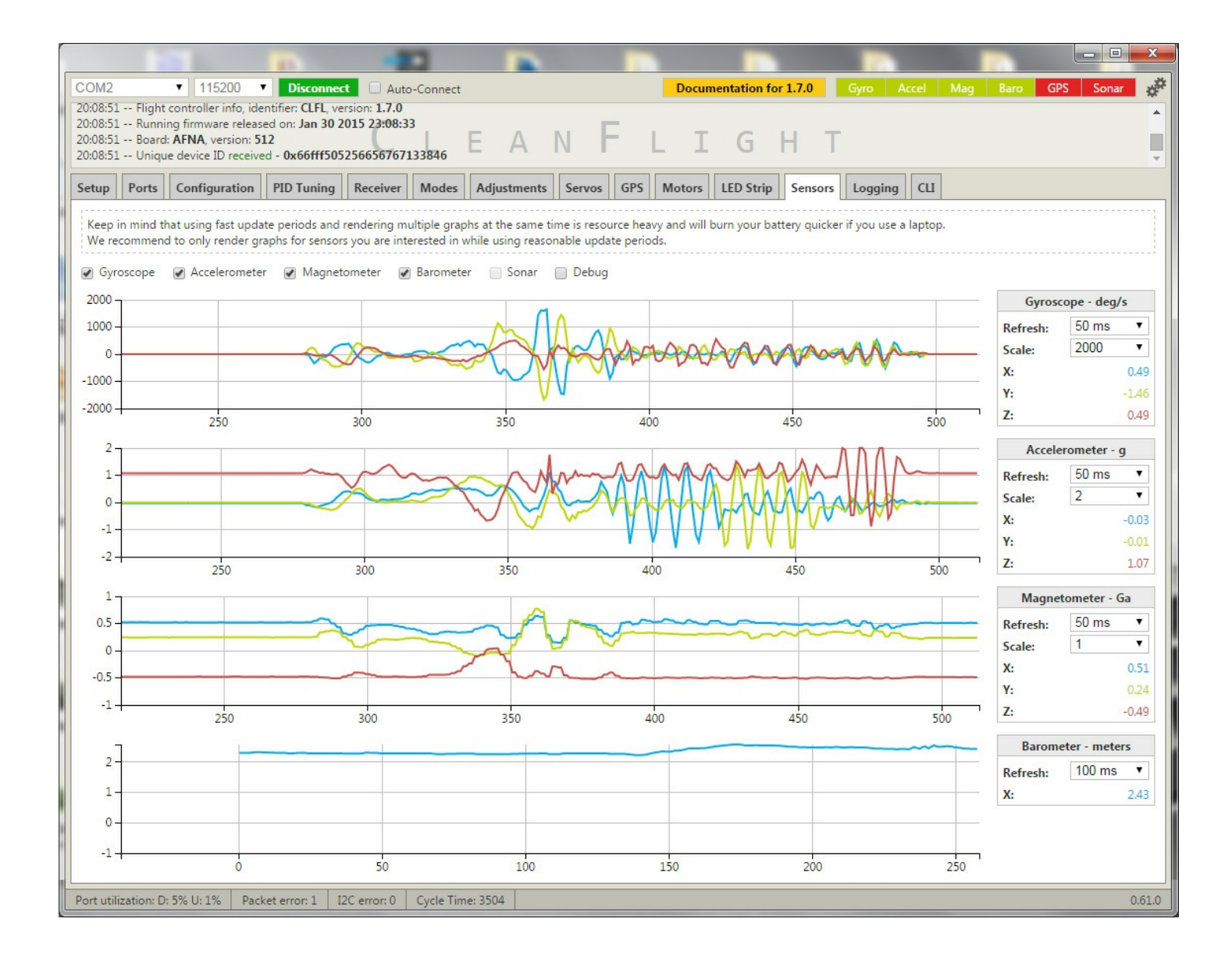

#### work in progress

### Tab: Logging

| COM2 T 115200 T Disconnect Auto-Connect                                                                      | Documentation for 1.7.0 Gyro Accel Mag Baro GPS Sonar 🚀 |
|----------------------------------------------------------------------------------------------------|---------------------------------------------------------|
| 20:08:51 Flight controller info, identifier: CLFL, version: 1.7.0                                            |                                                         |
| 20:08:51 Running firmware released on: Jan 30 2015 23:08:33                                                  |                                                         |
| 20:08:51 Unique device ID received - 0x66fff505256656767133846                                               |                                                         |
| Color Data Confirmation DD Tarian Devices Markey Advicements Comm                                            | CDC Mater IFD State Server Leader CH                    |
| Setup Ports Configuration PiD luning Receiver Modes Adjustments Servos                                       | GrS Motors LED Strip Sensors Logging CLI                |
| Data will be logged in this tab only, leaving the tab will cancel logging and application will return to     | its normal "configurator" state.                        |
| You are free to select the global update period, data will be written into the log file every ${f 1}$ second | for performance reasons.                                |
|                                                                                                    |                                                         |
| MSP ATTITIDE 3 columns (x y, z)                                                                              |                                                         |
| MSP ALTITUDE one column                                                                                      |                                                         |
| MSP RAW GPS 7 columns                                                                                        |                                                         |
| MSP ANALOG 4 columns                                                                                         |                                                         |
| MSP RC 8 columns by default                                                                                  |                                                         |
| MSP_MOTOR 8 columns by default                                                                               |                                                         |
| MSP_DEBUG 4 columns                                                                                          |                                                         |
| 100 ms 🔻                                                                                                    |                                                         |
|                                                                                                    |                                                         |
| Samples Saved: U                                                                                             | Select Log File Start Logging                           |
| LOG SIZE: U Dytes                                                                                            | 555                                                     |
| Port utilization: D: 0% U: 0% Packet error: 1 I2C error: 0 Cycle Time: 3503                                  | 0.61.0                                                  |

# Tab: CLI

"

| <b>_</b> |                      |                 |                                            | 10                                     | -                           |              |                    |            |            |              |               |              |              |             |                |      |       | x    |
|----------|----------------------|-----------------|--------------------------------------------|----------------------------------------|-----------------------------|--------------|--------------------|------------|------------|--------------|---------------|--------------|--------------|-------------|----------------|------|-------|------|
|          | COM2                 |                 | ▼ 115200                                   | Disconnec                              | t 🗌 Auto                    | o-Connect    |                    |            |            | Docum        | nentation fo  | r 1.7.0      | Gyro A       | ccel M      | ag Baro        | GPS  | Sonar | **   |
|          | 20:08:51<br>20:08:51 | Flight<br>Runni | controller info, ide<br>ng firmware releas | entifier: CLFL, ve<br>red on: Jan 30 2 | rsion: 1.7.0<br>015 23:08:3 | 3            |                    |            | _          |              |               |              |              |             |                |      |       | -    |
|          | 20:08:51             | Board           | AFNA, version: 5                           | 12                                     | 256656767                   | 122046       | EA                 | NF         | -          | LI           | G             | ΗТ           |              |             |                |      |       |      |
|          | 20:06:51             | Uniqu           | e device ID receive                        |                                        | 2300307073                  | 155640       |                    |            |            |              |               |              | 1            |             |                |      |       | *    |
|          | Setup                | Ports           | Configuration                              | PID Tuning                             | Receiver                    | Modes        | Adjustments        | Servos     | GPS        | Motors       | LED Strip     | Sensors      | Logging      | CLI         |                |      |       |      |
|          | Note:                | Leaving (       | LI tab or pressing                         | Disconnect will                        | automatica                  | Ily send "ex | (it" to the board. | With the I | atest firr | nware this v | vill make the | controller n | estart and u | nsaved char | iges will be l | ost. |       |      |
|          | I                    |                 |                                            |                                        |                             | -            |                    |            |            |              |               |              |              |             |                |      |       | i    |
|          | Enter                | ing CLI         | Mode, type 'ex                             | at' to retur                           | n, or 'help                 | p'           |                    |            |            |              |               |              |              |             |                |      |       |      |
|          | #                    |                 |                                            |                                        |                             |              |                    |            |            |              |               |              |              |             |                |      |       |      |
| i        |                      |                 |                                            |                                        |                             |              |                    |            |            |              |               |              |              |             |                |      |       |      |
|          |                      |                 |                                            |                                        |                             |              |                    |            |            |              |               |              |              |             |                |      |       |      |
|          |                      |                 |                                            |                                        |                             |              |                    |            |            |              |               |              |              |             |                |      |       |      |
|          |                      |                 |                                            |                                        |                             |              |                    |            |            |              |               |              |              |             |                |      |       |      |
| 1        |                      |                 |                                            |                                        |                             |              |                    |            |            |              |               |              |              |             |                |      |       |      |
|          |                      |                 |                                            |                                        |                             |              |                    |            |            |              |               |              |              |             |                |      |       |      |
|          |                      |                 |                                            |                                        |                             |              |                    |            |            |              |               |              |              |             |                |      |       |      |
|          | 1                    |                 |                                            |                                        |                             |              |                    |            |            |              |               |              |              |             |                |      |       |      |
|          | Write                | e your          | command here                               |                                        |                             |              |                    |            |            |              |               |              |              |             |                |      |       |      |
|          | Port utili           | ization: D      | 0% U: 0% Pac                               | ket error: 1                           | 2C error: 0                 | Cycle Tim    | e: 3503            |            |            |              |               |              |              |             |                |      | 0.    | 61.0 |

Wenn euch der Artikel gefallen hat, lasst es mich wissen.

Bei Fragen, Anregungen und Kritik bitte ich euch diese unten in die Kommentare zu schreiben.

Phils Blog © 2015. All Rights Reserved.